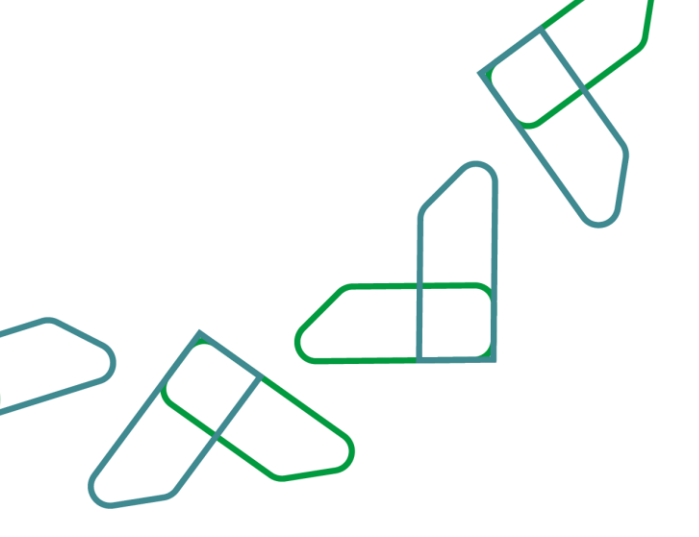

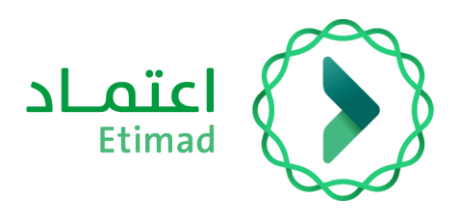

# **User Guide**

ERCAB Orders - Government Employee's Copy

January 2024

V.1.0

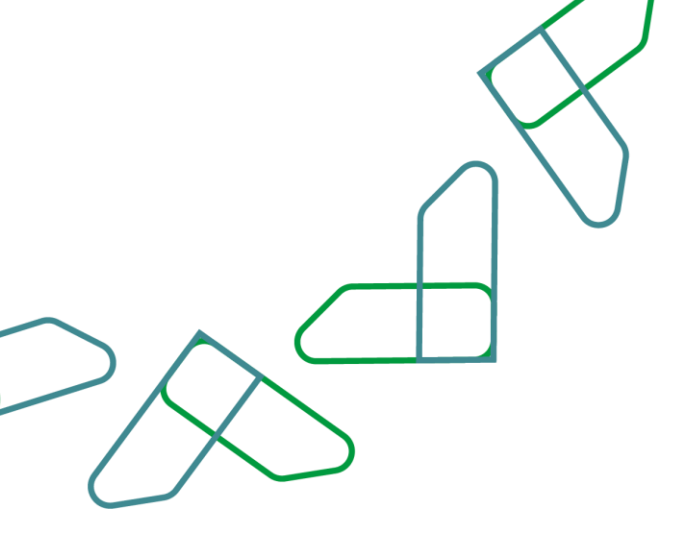

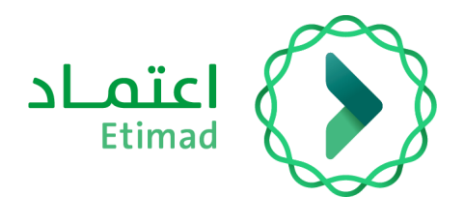

## **Table of Contents**

| ERCAB Orders                         |    |
|--------------------------------------|----|
| Accessing ERCAB on Etimad Platform:  | 4  |
| Adding Companions                    | 12 |
| Flight Booking Steps                 | 15 |
| Accessing (ERCAB) on Etimad Platform | 16 |
| Ticket Reservation:                  | 17 |

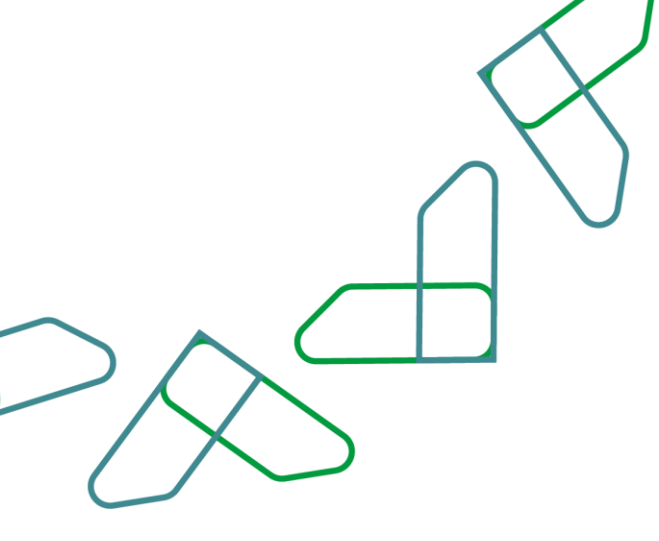

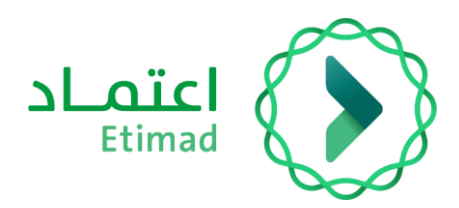

#### Introduction

Based on The Kingdom of Saudi Arabia's vision 2030 and its directives towards boosting work efficiency and enhancing project effectiveness in accordance with the national economy needs, NCGR provides a comprehensive guide for utilizing and accessing ERCAB services in detail.

#### **Service Description**

This service enables government employees to book flights directly and electronically through Etimad Individuals platform.

#### Service Workflow

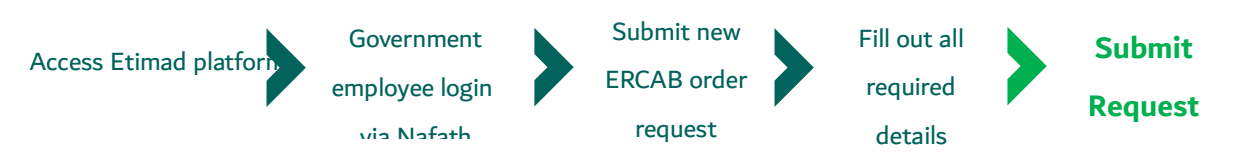

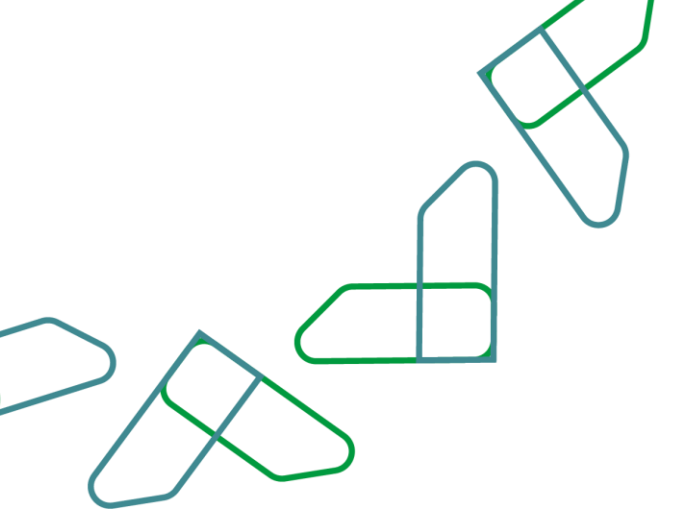

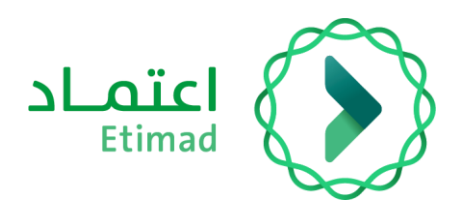

#### **Use Guidelines**

#### Accessing ERCAB on Etimad Platform:

To visit Etimad platform, click on the following link:

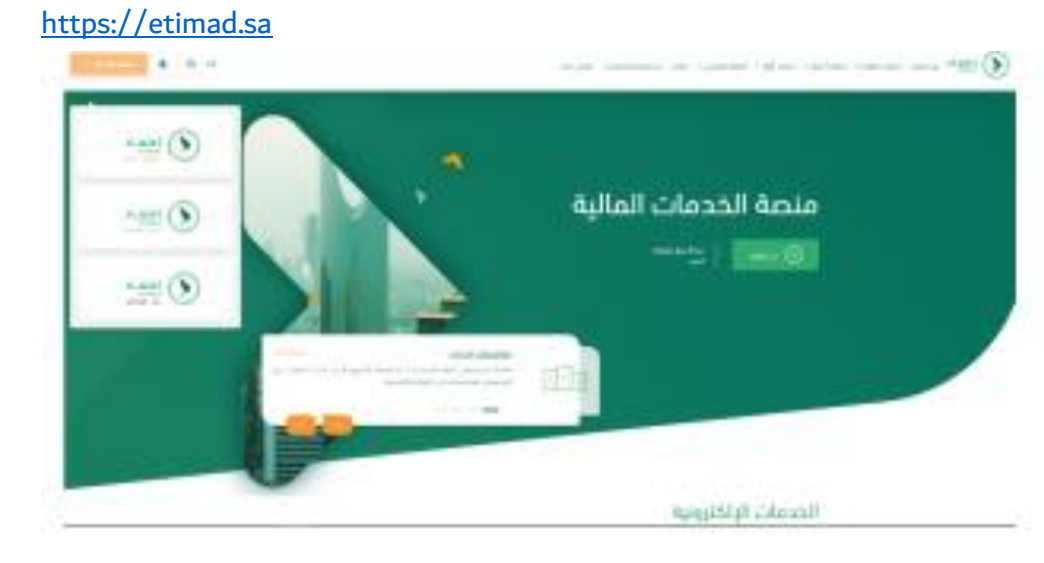

Then click on the 'Login' icon at the top, followed by clicking on the 'Individuals' icon. After that, the login page will show up through Nafath portal, where you enter your ID number, password, and verification code, then click on the 'Login' icon.

| $\sum$    |                                                      |           |
|-----------|------------------------------------------------------|-----------|
| () Course |                                                      | نفاذ 2030 |
|           | Dear Etimad user, welcome to National Single Sign-On |           |
|           | Apart land particular from                           |           |
|           |                                                      |           |
| 1         |                                                      | 4         |

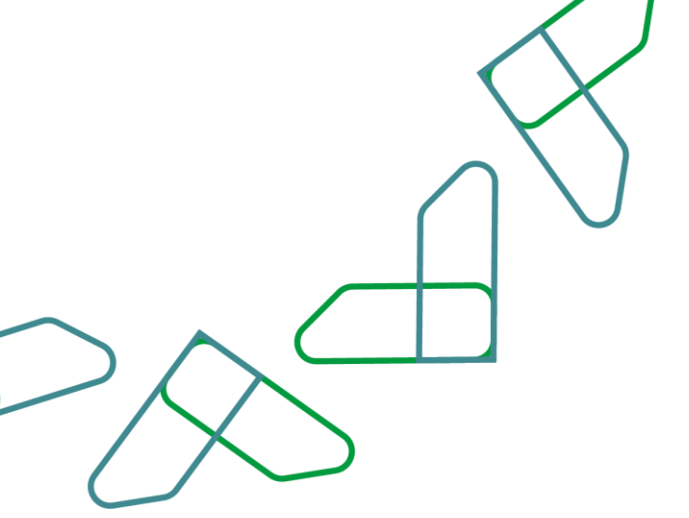

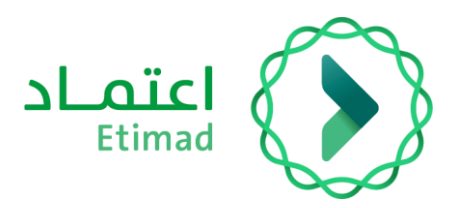

#### Filling out Contact Details Form:

The government employee must fill out the contact details upon their first use of Etimad platform in order to fully leverage ERCAB services provided through the platform.

| 31   | 8.45m                    | 6                                                                                    | <b>=</b> ()                   |
|------|--------------------------|--------------------------------------------------------------------------------------|-------------------------------|
|      |                          | افزاد جدید                                                                           | التينية مساورة<br>إشارة مساني |
|      | الله دفق من ولحم الدوائل | ulio figeo.                                                                          |                               |
|      | "Hall and a start of a   | 144444444                                                                            | (Jacob)                       |
|      |                          | ىزىت سىر الىرى بەلكىلىرىشى<br>ئەسىلە ئۇمەللەر ئىلارىمىيە بەللەرلىرى ئەلىلەر ئۇلۇلۇر. | استغیریت<br>افریقی ا          |
| Bak. |                          |                                                                                      | 101                           |

|                      | <         | $\boldsymbol{\mathcal{A}}$ |
|----------------------|-----------|----------------------------|
|                      | $\bigcap$ | $\bigtriangledown$         |
| $> \wedge^{\subset}$ |           |                            |
| $\Delta$             |           |                            |

|                           |                                                                                                    | منتور س<br>إنشاء حساب أفراد جديد |
|---------------------------|----------------------------------------------------------------------------------------------------|----------------------------------|
| 2<br>Upper page for page. |                                                                                                    | argit city                       |
|                           | ga thuếp<br>th                                                                                                    |                                  |
|                           | ر المراجع المراجع |                                  |
|                           | gan a                                                                                                    |                                  |

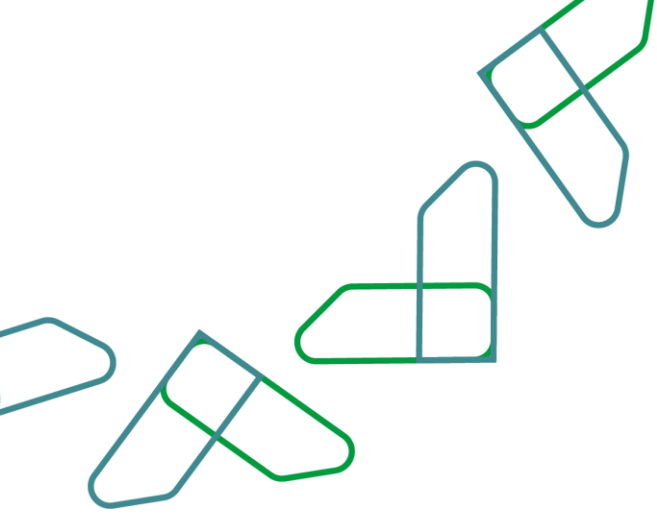

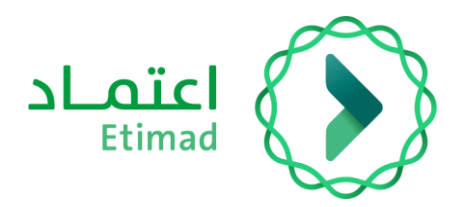

#### Profile

The government employee must update their profile upon their first use of Etimad platform in order to fully leverage ERCAB services provided through the platform by clicking on (Profile) option, accessing the personal profile, and updating the information.

| الملف الشخصي          |                                                                                                    |                           | تعديز                        |
|-----------------------|----------------------------------------------------------------------------------------------------|---------------------------|------------------------------|
|                       |                                                                                                    |                           |                              |
| المعامدات الشخصية     |                                                                                                    |                           | and a star source of         |
| المعلومات المحطية     |                                                                                                    |                           |                              |
| المعلومات العامة      |                                                                                                    |                           |                              |
| head and              | Auros A                                                                                                    | August Index              | accentration and             |
| 1725392177            | سقرت ال                                                                                                    | 2027-02-18                | 11/09/1448                   |
| الجنبى                | Aug Sector of Advant                                                                                                    | 10,000                    | تاريز المراده سروي           |
| da.                   | 25ie                                                                                                    | 1979-11-20                | 01/01/1400                   |
| had all and           | had a first                                                                                                    | A                         | 1.11.111 L.1                 |
| 144                   | Land of Land of Land o | 244                       |                              |
|                       |                                                                                                    |                           |                              |
| Name Apply applying a | Reading of the second                                                                                                    | Assisting for soft annual | Agains (C. Alfhall, Journ II |
|                       |                                                                                                    | March 1                   | Reality.                     |

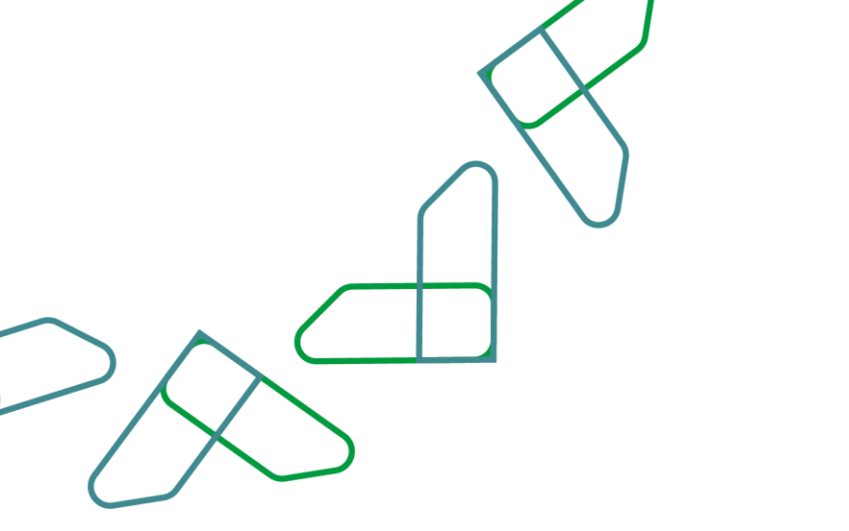

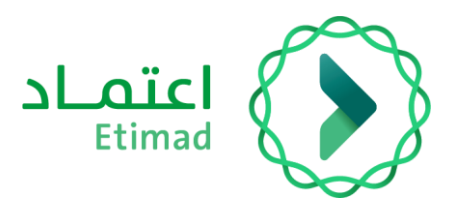

(Passport Details – Passport Number – Passport Expiry Date) are updated as shown in the following picture:

| معلومات جواز السفر |                         | معلومات جواز السفر |
|--------------------|-------------------------|--------------------|
|                    | تاريخ انتهاء جواز السفر | رقم جواز السفر     |
|                    | 0001-01-01              |                    |
|                    |                         |                    |
|                    |                         |                    |

#### **New ERCAB Order Request Submission**

After logging into the service, click on 'New ERCAB Order' icon. Then, a page consisting of three sections will show up, requiring to fill them out to complete the request.

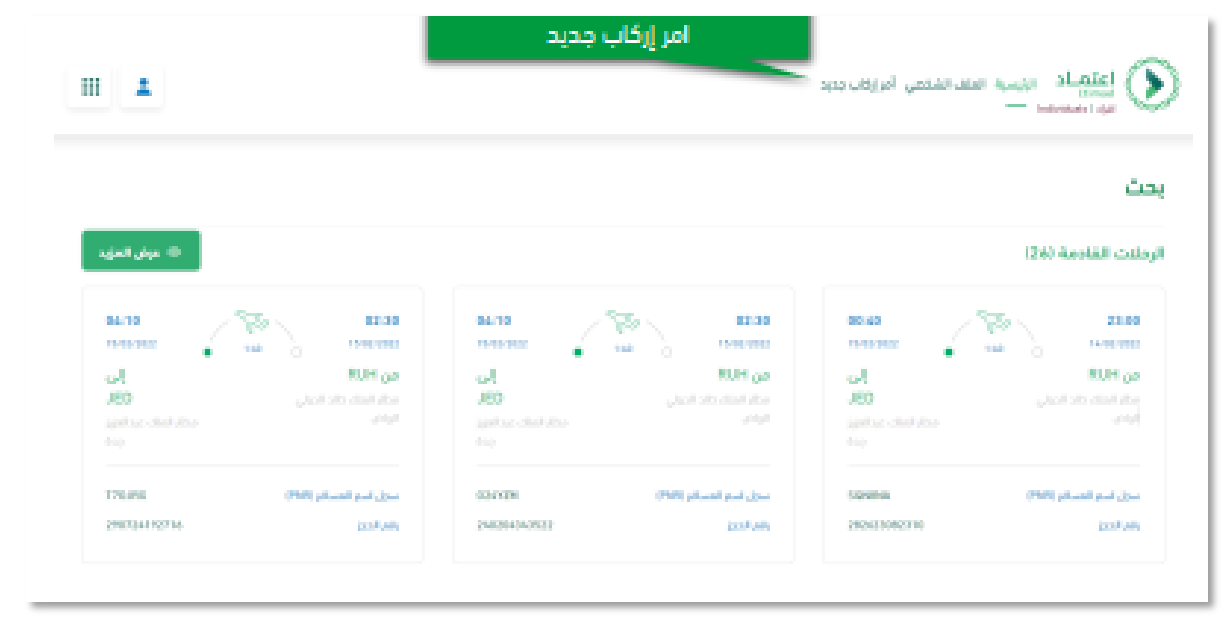

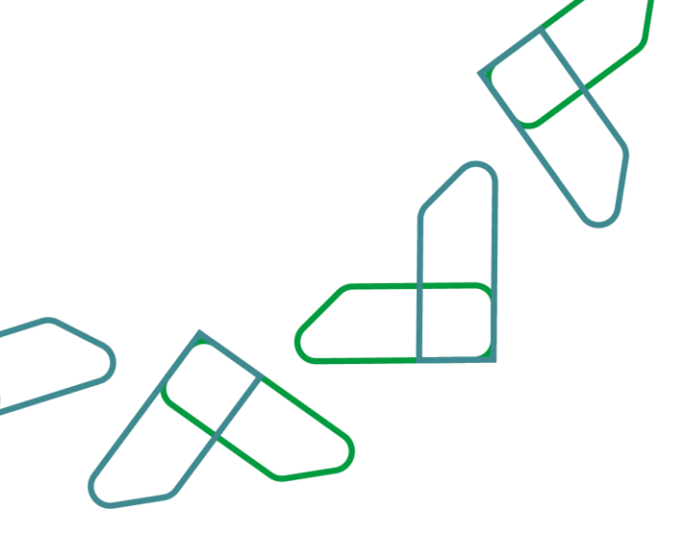

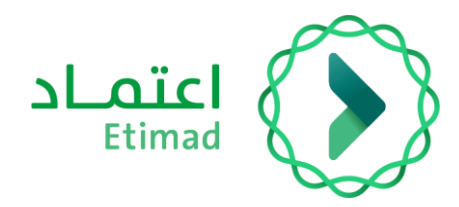

The first section includes filling in the required fields, which are based on the type of ERCAB request. If the beneficiary is assigned, the assignment decision must be attached in the designated box below, then before clicking on the 'Next' icon.

| ÷             |                                                                                                    |                              | نعي أمراركات وديد |                                     |
|---------------|----------------------------------------------------------------------------------------------------|------------------------------|-------------------|-------------------------------------|
|               |                                                                                                    |                              |                   |                                     |
|               |                                                                                                    |                              |                   | بيانات الطلب                        |
|               | Republic Republic                                                                                                    | ر الوطيفي                    |                   | April 1                             |
|               | 2229 Hg ( 2229 Hg                                                                                                    | وبي الهرقات والمؤسسات العامة |                   | المركز الوطنى لنظم الموارد الحكومية |
|               |                                                                                                    | ultil um                     |                   | نور الطلب                           |
|               |                                                                                                    | njoi 🗸                       |                   | stipte                              |
|               |                                                                                                    |                              |                   | Next dated                          |
|               |                                                                                                    |                              | ista dileg        | 640,55 6101                         |
|               | ة, الانتداب                                                                                                    | مرفذ                         |                   |                                     |
|               |                                                                                                    |                              |                   | موفق علك الكراري                    |
|               |                                                                                                    |                              | اختر منف          | -                                   |
|               |                                                                                                    |                              |                   | إسم العلم، و                        |
|               |                                                                                                    |                              | 3.4.5             |                                     |
|               |                                                                                                    |                              |                   |                                     |
|               |                                                                                                    |                              |                   | A DATA WAR                          |
|               |                                                                                                    |                              |                   | أدحل وصب الطنب                      |
|               |                                                                                                    |                              |                   |                                     |
|               | <u>b.</u>                                                                                                    |                              |                   |                                     |
|               |                                                                                                    |                              |                   |                                     |
|               |                                                                                                    |                              |                   |                                     |
|               |                                                                                                    |                              |                   |                                     |
|               |                                                                                                    |                              |                   | الرقية الددوه 1                     |
|               |                                                                                                    |                              |                   |                                     |
|               |                                                                                                    |                              |                   |                                     |
| < dayling han | and the second second se |                              |                   |                                     |

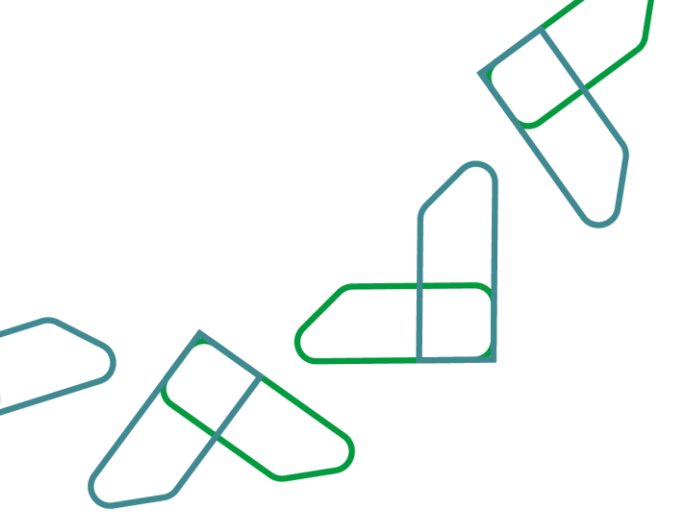

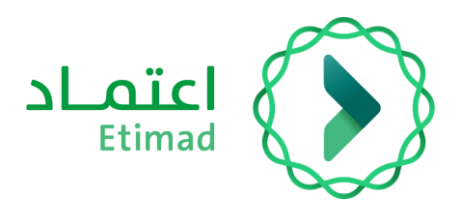

The second section includes filling in the required fields by selecting (Flight Type – Flight Details – Travel Document). If adding companions is desired, select the designated box below before clicking on 'Next' to proceed.

|                  | • ·                                   | · · · · · · · · · · · · · · · ·                                                                                                    |
|------------------|---------------------------------------|----------------------------------------------------------------------------------------------------|
|                  |                                       | اعتماد بيسه تعتد تشدمي أمريد، دود                                                                                                    |
|                  | fiscale cuto                          | Calve feel<br>Calve page 6<br>Calve page 6                                                                                                    |
|                  |                                       | تفاصيل الرحلة                                                                                                    |
|                  |                                       | <ul> <li>أقصى عدد انجز الإدانت المتعددة 6 ردانت وأقل عدد بحلتان</li> </ul>                                                                                                    |
|                  | اليور المعلى<br>اليوم - الشهر - السنة | المحمد المحمد المحم<br>المحمد المحمد المحمد المحمد المحمد المحمد المحمد المحمد المحمد المحمد المحمد المحمد المحمد المحمد المحمد المحمد المحمد المحمد المحمد المحمد المحمد المحمد المحمد المحمد المحمد المحمد المحمد المحم<br>المحمد المحمد المحمم المحمد المحمد المحمد المحمد المحمد المحمد المحمد المحمد المحمد المحمد المحمد المحمد المحمد المحمد المحمد المحمد المحمد |
|                  |                                       | وليفة السفر                                                                                                    |
|                  | فقين                                  | مرجعة<br>المراجعة<br>إضافة المرا                                                                                                    |
|                  |                                       | 🜑 مل لوغب بالعامة هواعمين ٢                                                                                                    |
| chill gelijaté 🔰 |                                       |                                                                                                    |

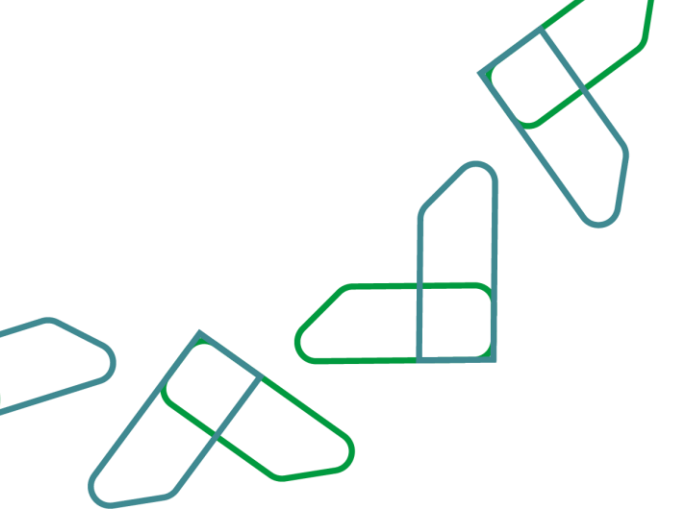

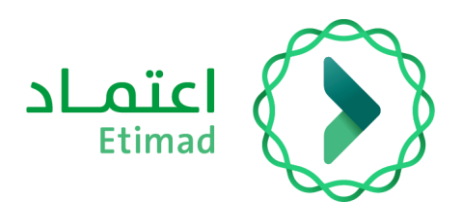

## **Adding Companions**

The third section includes adding companion details before clicking on 'Save' icon.

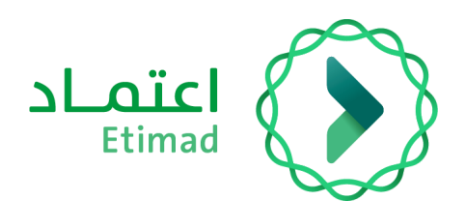

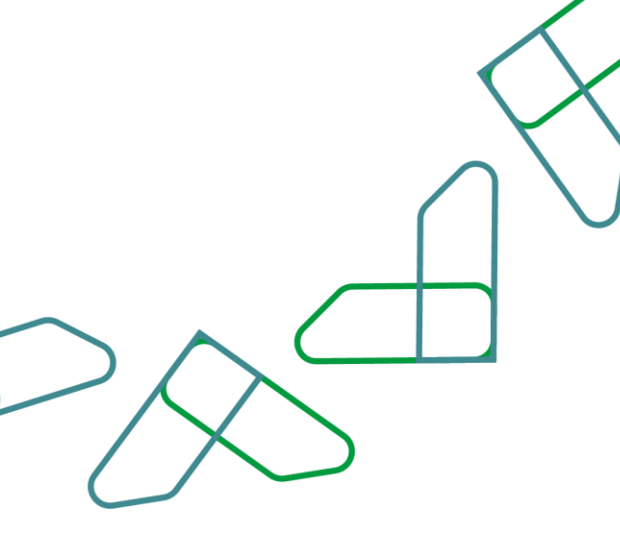

#### **Request Summary**

The request summary is displayed for confirmation, along with the terms and conditions, which must be agreed upon by ticking ( $\sqrt{}$ ) to confirm the information accuracy, then clicking on 'Submit Request' icon. If it is desired to complete the request later, you can click on 'Save as Draft' icon.

| الشروط والتعهد                                                                                                    |
|----------------------------------------------------------------------------------------------------|
| صرح بما يلي بشأن طلب الإركاب الذي تقدمت به والخاص بالرحلة/الرحلات الجوية المشار إليها أعلاه.                                                                                                    |
| <ol> <li>أنه قد تم النقدم بالطلب بما يتوافق مع الأنظمة والقرارات الإدارية ذات الصلة</li> <li>أنه قد تم النقدم بالطلب بعد النحصل على جميع الموافقات اللازمة من جهة العمل التي أتبع إليها والجهة التي تتحم<br/>تمقة الإركاب [الجهات ذات العلاقة].</li> <li>أن جميع البيانات والمعلومات المدكورة في الطلب صحيحة وكاملة ومحدثة ومطابقا لبيانات جواز السفر.</li> </ol> |
| أنعهد بصفتي الشخصية لكل جهة من الجهات ذات العلامة ومشغل منصة تطبيق الإركاب بتحمل كامة الآثار والنفقات (بما د<br>الك كلفة تداكر الإركاب) في حال تبين أن أي من التصريحات الواردة أعلاه غير صحيح.                                                                                                    |
| 🔾 أتمهد بصدة البيانات المدخلة أعلاه                                                                                                    |

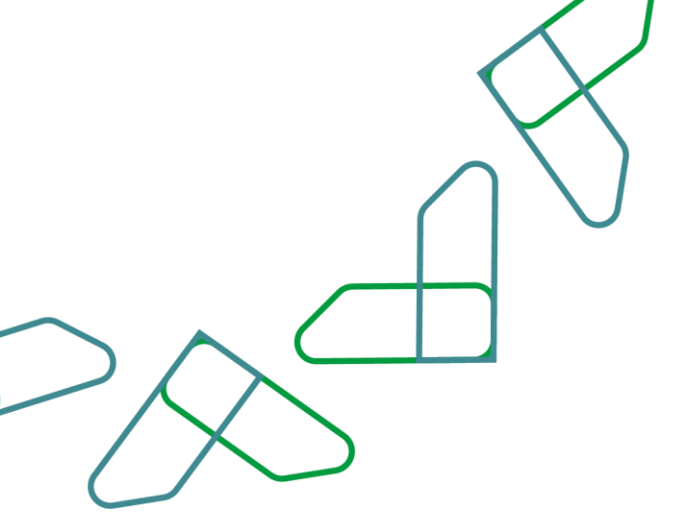

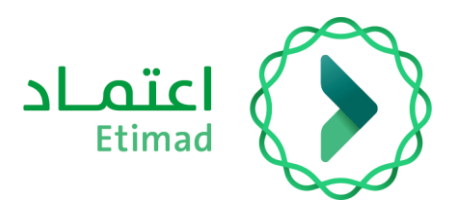

#### **Finalizing Request Submission**

Upon submitting the request, a page with a message will show up stating that the request has been successfully saved and a reference number for the request will also be provided in the same message. Once the request is submitted, its status will be 'new' and you will have to wait for the request to be approved by the HR representative in order to proceed with booking available flights.

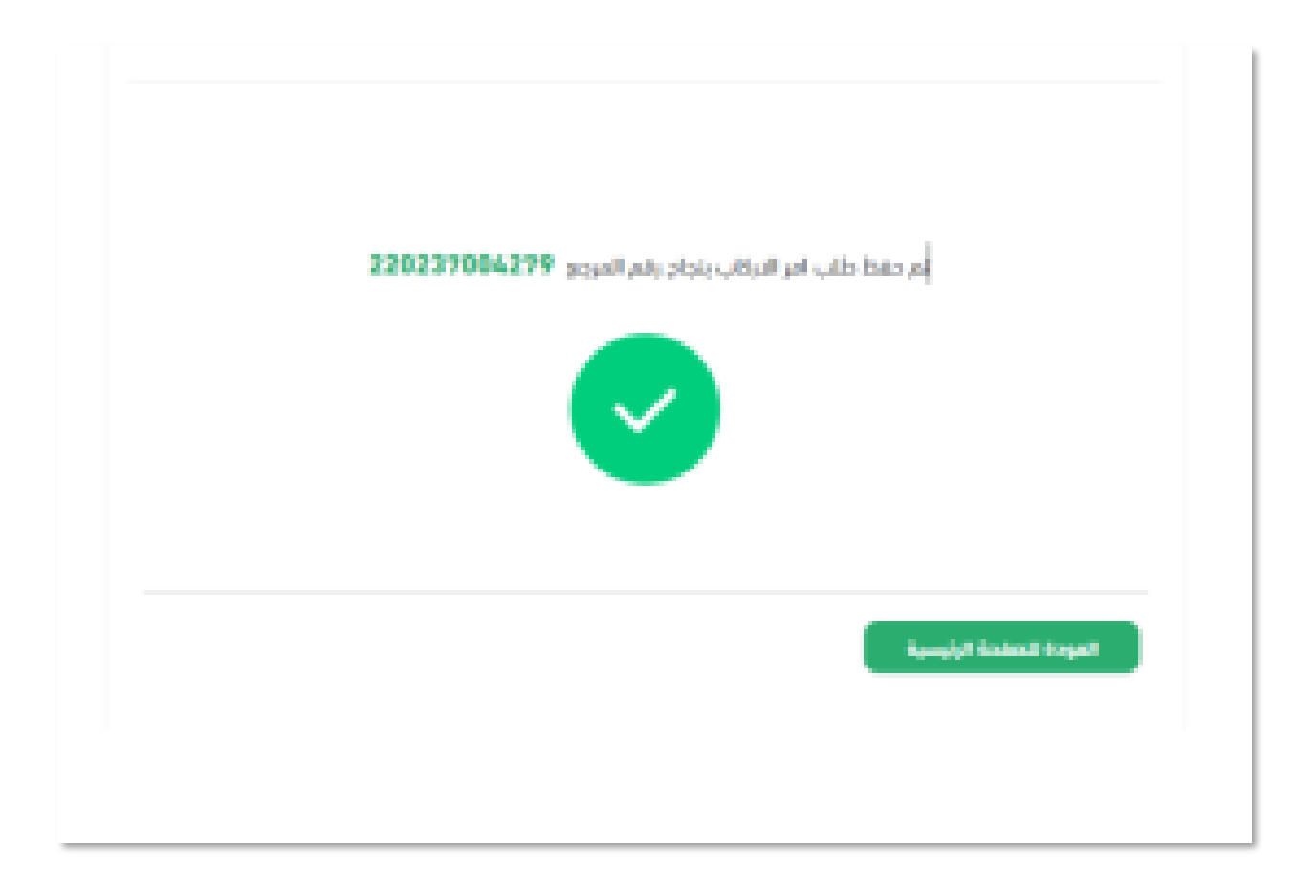

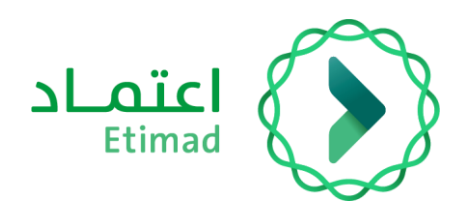

## Flight Booking Steps

#### **Service Description**

This service enables the beneficiaries to book flights directly and electronically through Etimad Individuals platform.

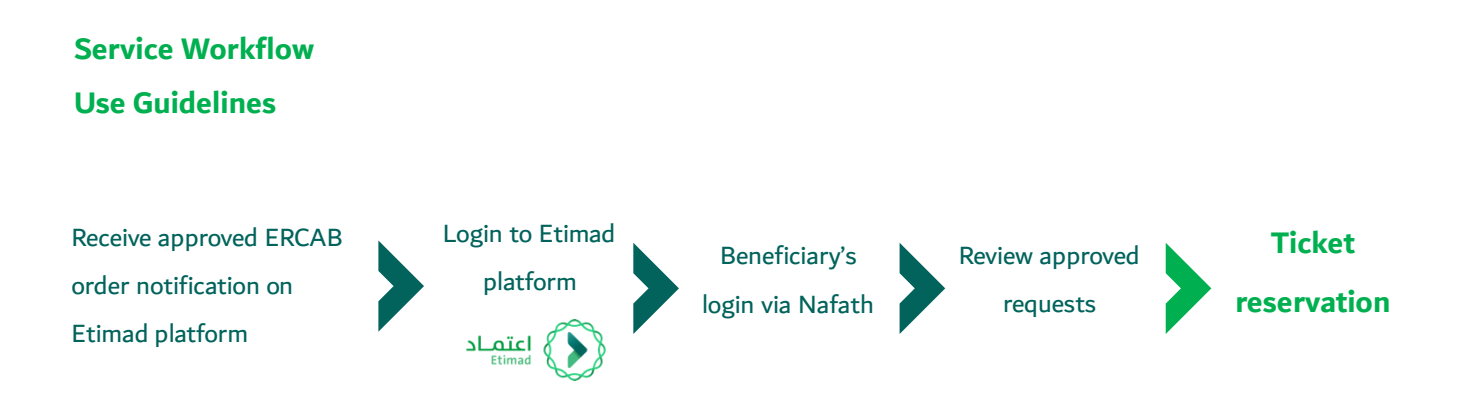

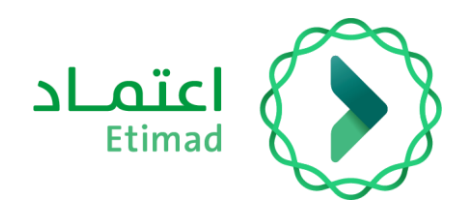

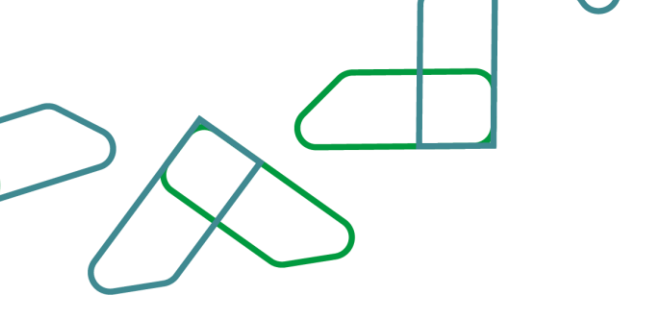

#### Accessing (ERCAB) on Etimad Platform

To visit Etimad platform, click on the following link: <u>https://etimad.sa</u>

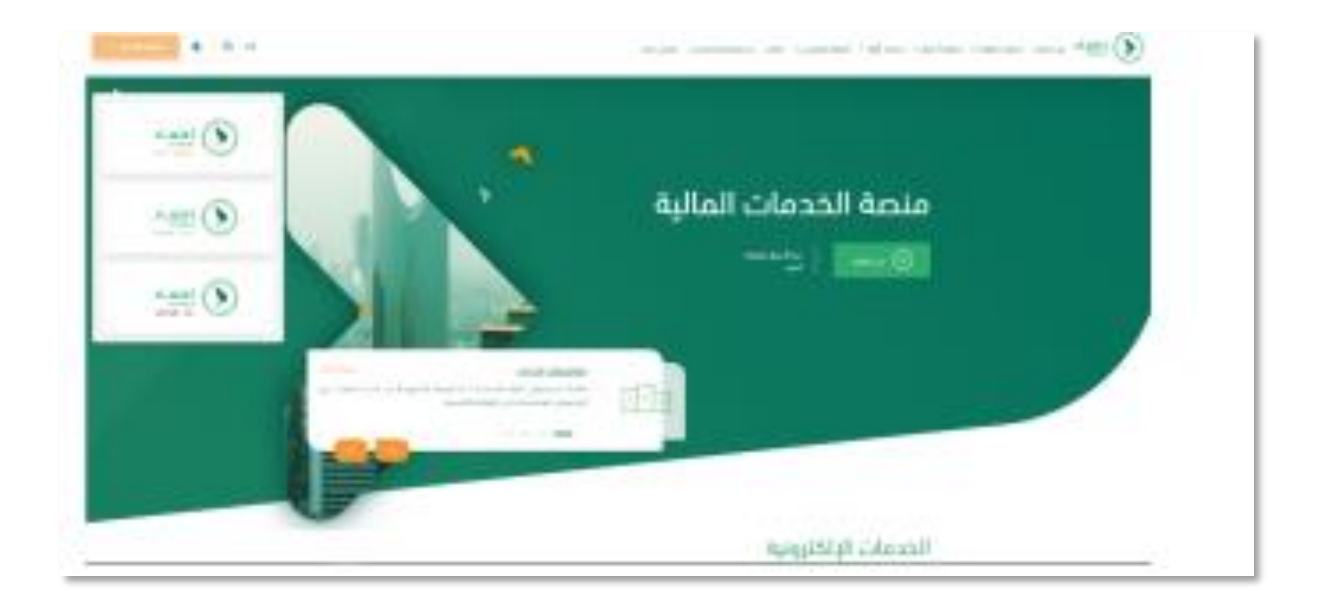

Then click on the 'Login' icon at the top, followed by clicking on the 'Individuals' icon. After that, the login page will show up through Nafath portal, where you enter your ID number, password, and verification code, then click on the 'Login' icon.

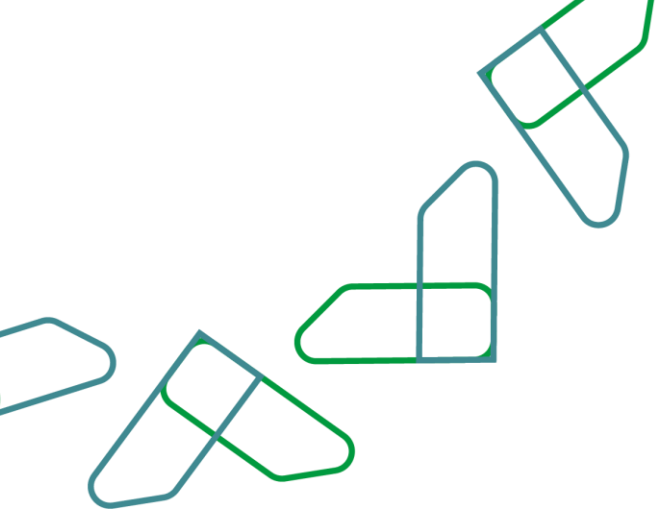

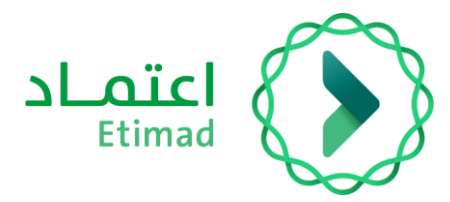

#### **Ticket Reservation:**

All approved ERCAB orders for the beneficiary will be displayed, and ticket reservation can be made by clicking on the three dots next to ERCAB order. A dropdown menu will appear, from which the option 'Ticket Reservation' can be selected.

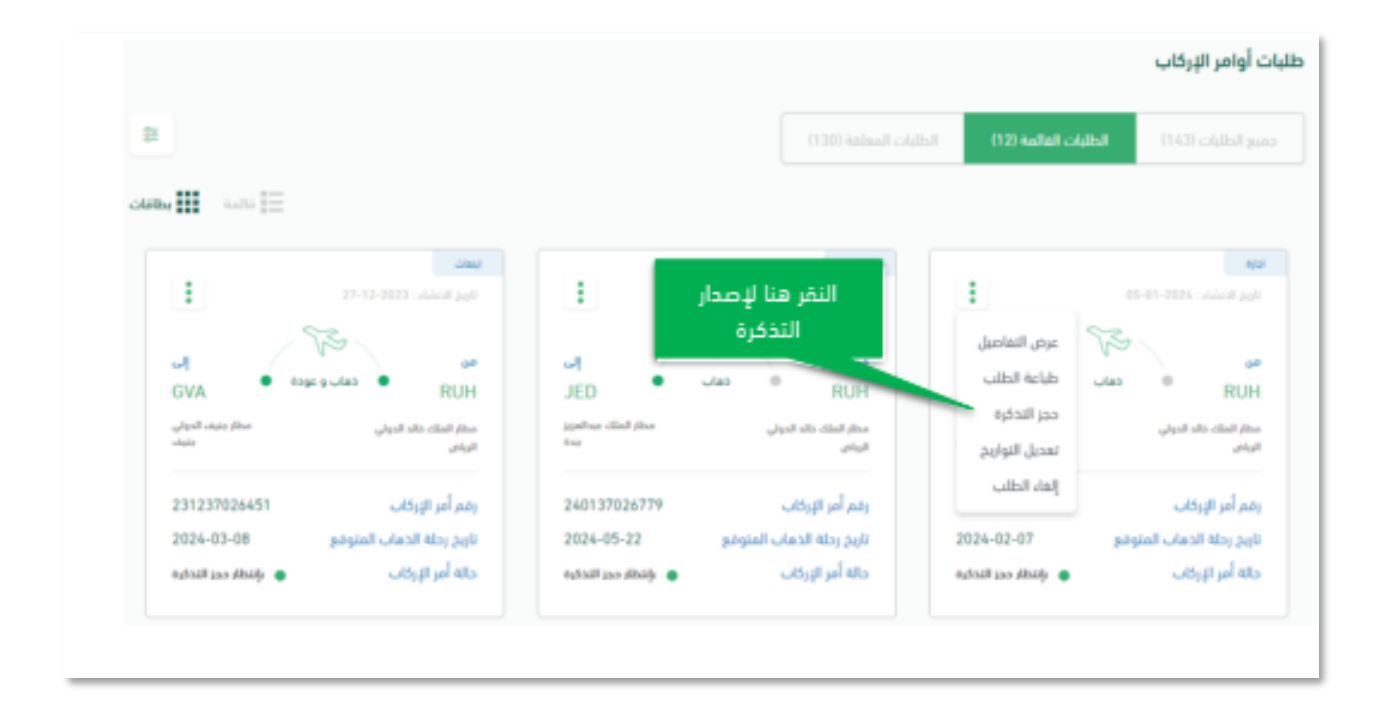

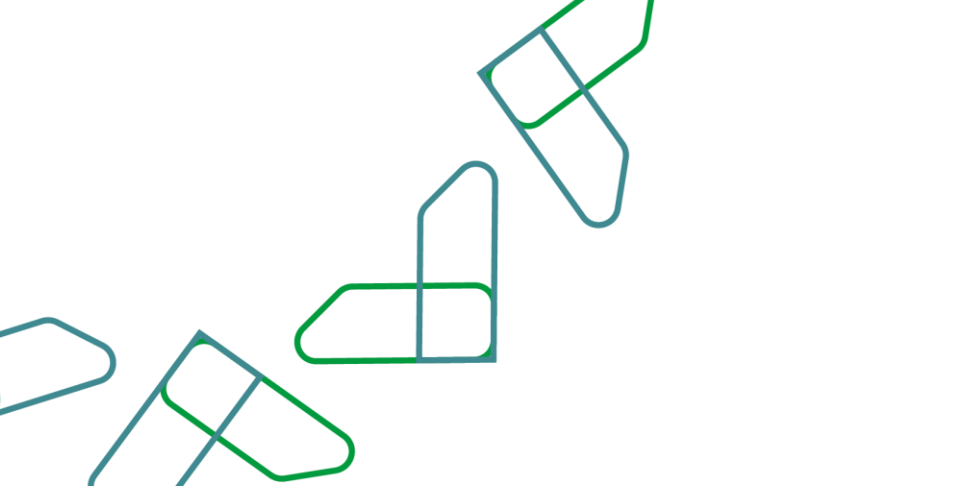

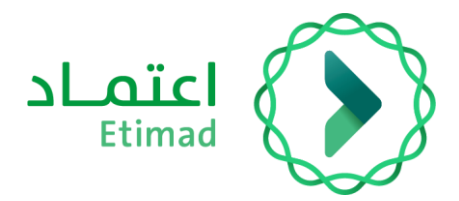

If no available flights matching the search criteria are found, **(Send Request to Carrier)** icon will appear. The beneficiary should then click on the icon to send the request to the carrier and communicate with the beneficiary to complete the ticket issuance process.

| II. 1                                                                                                    | S has been been been been been been been bee                                                                                                    |
|----------------------------------------------------------------------------------------------------|----------------------------------------------------------------------------------------------------|
|                                                                                                    | اختيار التذاكر                                                                                                    |
| et<br>atta<br>autorated for                                                                                                    | and a state of the state of the |
| katan kana di dan kana di da                                                                                                    | 2 uudud 100000000000000000000000000000000                                                                                                    |
| - ×                                                                                                    | اختيار رحلة الذهاب                                                                                                    |
|                                                                                                    | Branch (Harder) (11)<br>Branch (Harder) (11)<br>Branch (Harder)                                                                                                    |
| الم عود ملك المركز المركز ا<br>مركز المركز المري ممال مركز المركز المركز المركز المركز المركز المركز المركز ا | арада<br>2014 65 78<br>2015 65 78<br>2016 65 77<br>2016 65 78<br>2016 65 78<br>2016 65 78                                                                                                    |
| ਚ                                                                                                    | ξí Q                                                                                                    |
| الطعمانة.<br>إنجاز ذلك الآل أوماني                                                                                                    | 1 Hiller Hersel at the set of the set of the |
| test test                                                                                                    | ·                                                                                                    |
|                                                                                                    | اختيار رحلة الموحة ــــــــــــــــــــــــــــــــــــ                                                                                                    |
| - 10 M                                                                                                    |                                                                                                    |
| 2030 Literation                                                                                                    | 2511 % shall - Salah Salah Sa                                                                                                    |
| And a second second sec   | C C A shit change in the second start two periods                                                                                                    |

If the flight is 'round-trip', the system will display schedule of the available flights. If it's a oneway trip or has multiple destinations, the system will proceed directly to the next screen.

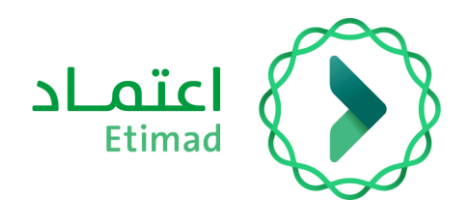

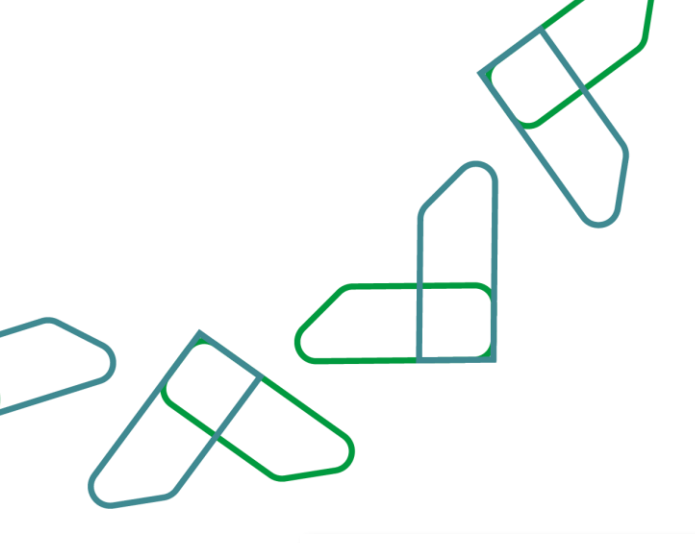

|            |                      | ليو تبدر بر برد البرز الرزان<br>ر- المثلة لبرية السودية | 5 aa              | in o               | عن<br>RUH<br>مثار الحك الد الولي<br>الوالي - المثللة الحية السورية |                     |                      |
|------------|----------------------|---------------------------------------------------------|-------------------|--------------------|--------------------------------------------------------------------|---------------------|----------------------|
|            | Ā                    | <b>4</b> 44444 <b>6</b> 442 <b>6</b> 44                 | 46 I.             |                    | 140°319047948°, 444                                                |                     |                      |
|            |                      |                                                         |                   |                    |                                                                    | العودة              | تر الرحلة            |
| 2104-02-01 | chay38<br>2024-01-21 | -65-650<br>2013+-01-20                                  | 644<br>2004-01-20 | anii<br>2014-01-20 | cinnil<br>2004-01-27                                               | innol<br>2024-01-26 |                      |
| مياشر      | alke                 | مياشر                                                   | oplike            | مياشو              | مياشر                                                              | ajiya               | ملي<br>2004-01-20    |
| مياشر      | مياشر                | مياشر                                                   | مياشر             | مياشر              | مياشر                                                              | مياشر               | anii<br>2004-01-21   |
| مياشر      | مياغو                | مياشر                                                   | مياشر             | مياشر              | مياشر                                                              | مياغير              | الإلى<br>2824-41-32  |
| مياشر      | مياشر                | مياشر                                                   | مباشر             | مياشر              | مباشر                                                              | مينغو               | 810<br>104-0-0       |
| مياشر      | مياشر                | مياشر                                                   | مياشر             | مياشر              | مباشر                                                              | ميافير              | dag38<br>2024-01-34  |
| مياتلو     | aphie                | مياشر                                                   | مياشر             | مياشر              | فياشر                                                              | סאנע                | التعيس<br>2104-01-35 |
| مباشر      | مباغر                | مباشر                                                   | مباشر             | مباشر              | مباشر                                                              | مطل                 | danail<br>2826-81-36 |
| س ا        |                      |                                                         |                   |                    |                                                                    |                     |                      |

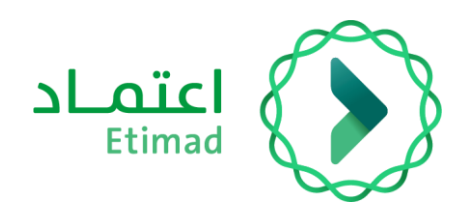

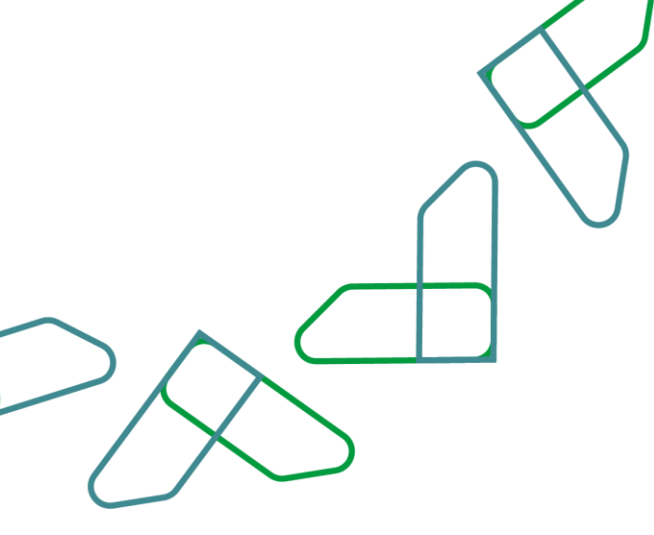

If no available flights matching the search criteria are found, (Change Ticket Class) icon will show up, through which the beneficiary can use to downgrade the ticket class to search for suitable flights. Alternatively, they can click on (Send Request to Carrier) icon to send the request to the carrier and communicate with the beneficiary to provide suitable flights.

| H 4                                                                                                    | District Start Start Start                                                                                                    |
|----------------------------------------------------------------------------------------------------|----------------------------------------------------------------------------------------------------|
|                                                                                                    | اختيار التذاكر                                                                                                    |
|                                                                                                    | Little part gable.                                                                                                    |
| auriusza zus                                                                                                    | La TRANSPORTA                                                                                                    |
| - *                                                                                                    | اختيار رحلة الذهاب                                                                                                    |
|                                                                                                    | The dual of the second                                                                                                    |
|                                                                                                    |                                                                                                    |
| Colling ong JP         cincuit         functif         properties           ABB         2015+02-20         2015+02-20         2015+02-20         2015+02 |                                                                                                    |
| A                                                                                                    | (Ö,                                                                                                    |
| میرد<br>معمد میریند.<br>ایران طب مای لومانی<br>المعالیون                                                                                                 | nteresting of the second second secon         |
|                                                                                                    |                                                                                                    |
|                                                                                                    | ادتيار ودلة العودة                                                                                                    |
| al unit                                                                                                    |                                                                                                    |
| 2 30 Lafted Min                                                                                                    | TCOTO Anno-Antel Mad-Angular apart and<br>TCOTO Anno-Antel Mad-Angular apart and<br>TCOTO Anno-Angular apart and<br>TCOTO Anno-Angular apart apart and<br>TCOTO Anno-Angular apart apart apa |
|                                                                                                    |                                                                                                    |
|                                                                                                    |                                                                                                    |

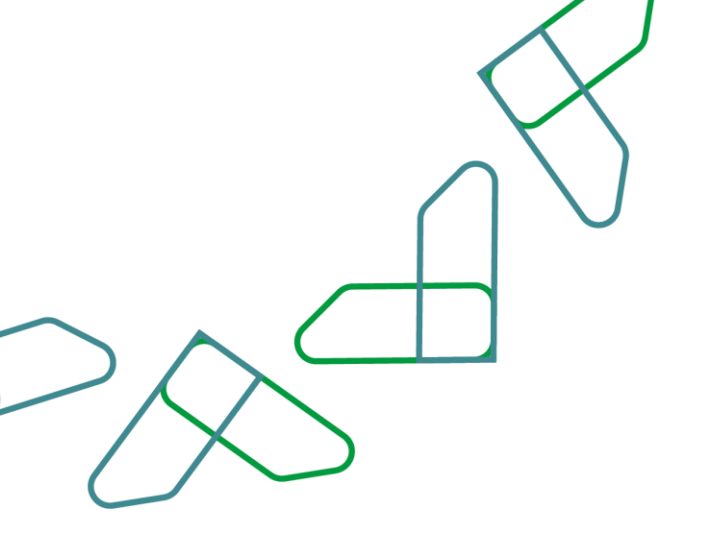

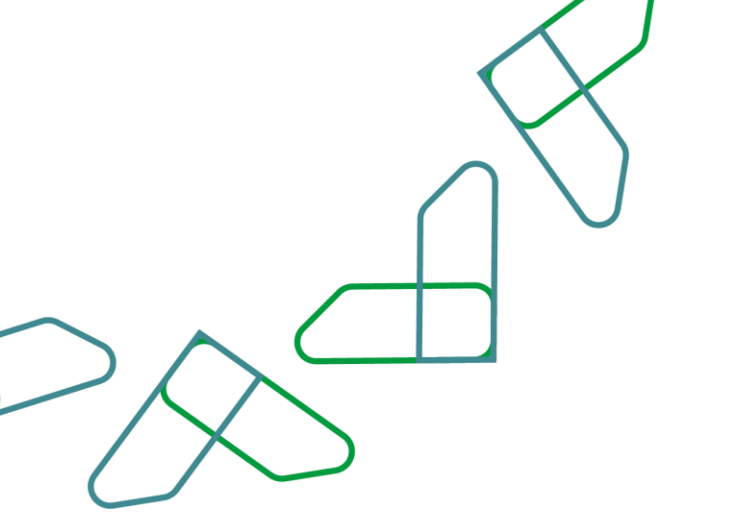

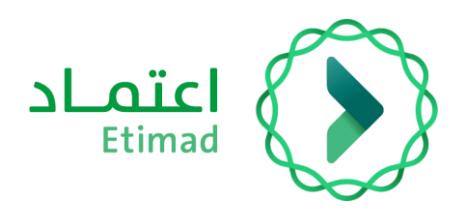

Afterward, flights will be displayed for selection.

|                                                                                                    | اختيار التذاكر                               |
|----------------------------------------------------------------------------------------------------|----------------------------------------------|
| ی<br>BLS<br>BLS<br>BLS<br>BLS<br>BLS<br>BLS<br>BLS<br>BLS<br>BLS<br>BLS                                                                                                    | ملخص امر اولاب                               |
| Andrea State State (1995) State (1995) State                     |                                              |
|                                                                                                    | اختبار رحلة الذهاب                           |
| 1022 1030 1030 1030 1030 1030 1030 1030                                                                                                    | 1 2026-01-00                                 |
|                                                                                                    | (10) Solida (delas) sac                      |
| Mappin         11:29         In the m         10:10           Second and and and and and and and and and a                                                                                                    | N Sanda                                      |
| التو الولية         21.53         11.10 m         20.45<br>201000                                                                                                    | Standa                                       |
| الي مطار المرية السيرية<br>1000 - اليان - السلة العرية السيرية السيرية<br>1000 - العلم - السلة العرية السيرية<br>1000 - العلم - السلة العرية السيرية<br>1000 - العلم - السلة العرية السيرية<br>1000 - العلم - العلم -<br>- العلم - العلم - العلم - العلم - العلم - العلم - العلم - العلم - العلم - العلم - العلم - العلم - العلم - العلم - العلم - العلم - العلم - العلم - العلم - العلم - العلم - العلم - العلم - العلم - العلم - العلم - العلم - العلم - العلم - العلم - العلم - العلم - العلم - العلم - العلم - العلم - العلم - ا<br>- العلم - العلم - العلم - العلم - العلم - العلم - العلم - العلم - العلم - العلم - العلم - العلم - العلم - العلم - العلم - العلم - العلم - العلم - العلم - العلم - العلم - العلم - العلمم - العلم - العلم - العلم - العلم - العلم - العلم - | Ji dada jika (jab<br>10004, dada RUM<br>2014 |
|                                                                                                    |                                              |

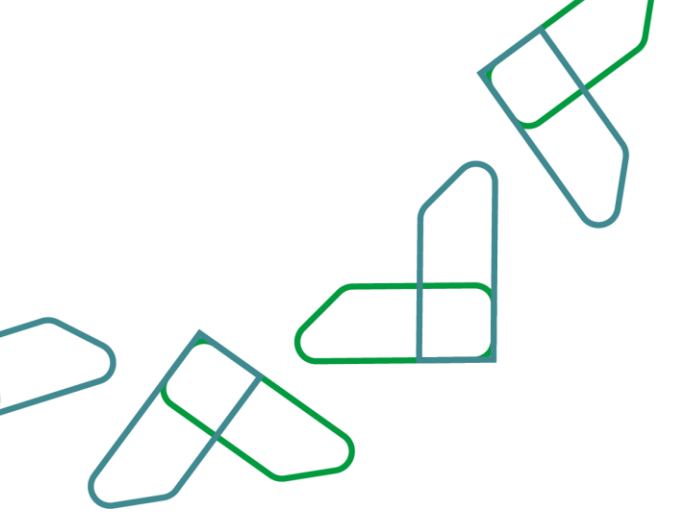

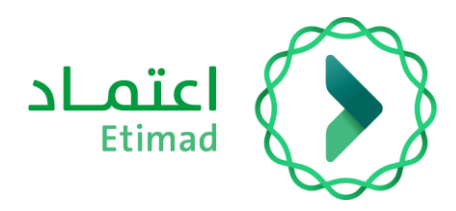

After selecting the appropriate flight for the beneficiary, click on the

'Ticket Reservation' icon.

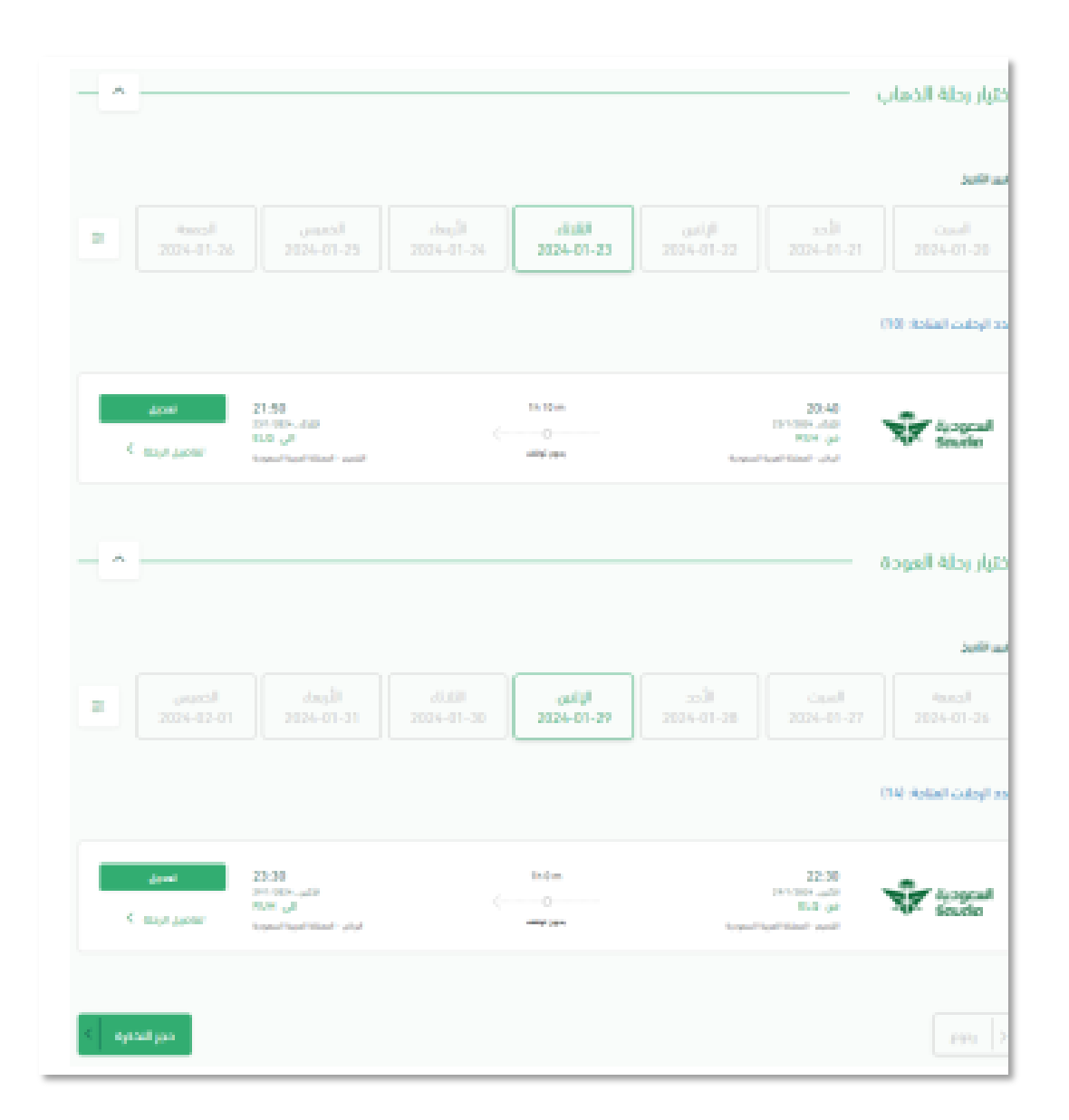

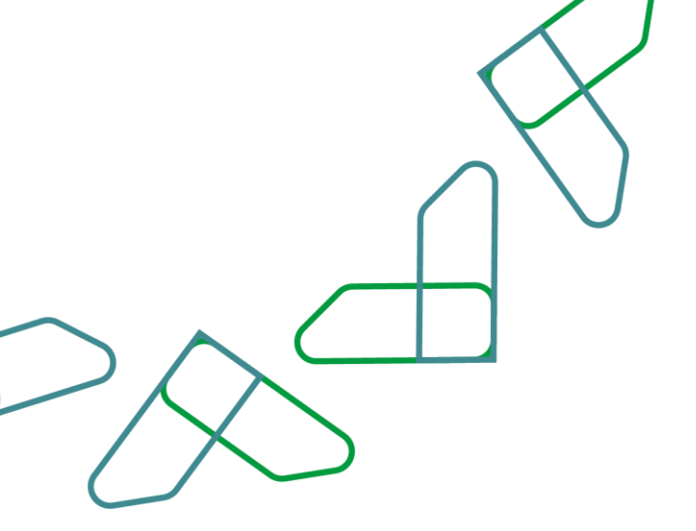

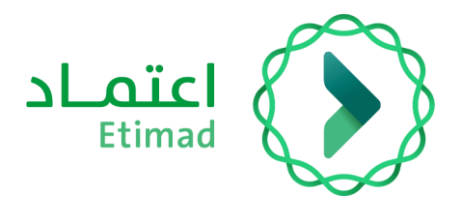

After booking the ticket, a booking confirmation message will pop up.

| مل أنت متأفد من حجز التذكرة لطلب الإركاب رغم 240137026784                                                                                                    |
|----------------------------------------------------------------------------------------------------|
| _                                                                                                    |
| الشاق موافعل                                                                                                    |
| د حجز التذكرة سيتم استعراض حالة الحجز                                                                                                    |
| متصاد بيبب البندانينين                                                                                                    |
| الحجاباء تأكبه الحجا                                                                                                    |
| han also in the                                                                                                    |
| مىتر ئىلدىدىد ئىرى يۇد مىتر ئىلىچىم                                                                                                    |
|                                                                                                    |
| مدار اللحيم — tột — مدار الماند ذات الدوني                                                                                                    |
| محكر القحيم                                                                                                    |
| ستار القديم         بۇر         ستار العاد الدونى           ماس المال                                                                                                    |
| Notifiered         Ipp         Notifiered         Notifiered         Notif                      |
| Notificition         Import         Notificitie         Notificitie |
| كَلَيْ العَلَيْ الله الله الله الله الله الله الله الل                                                                                                    |

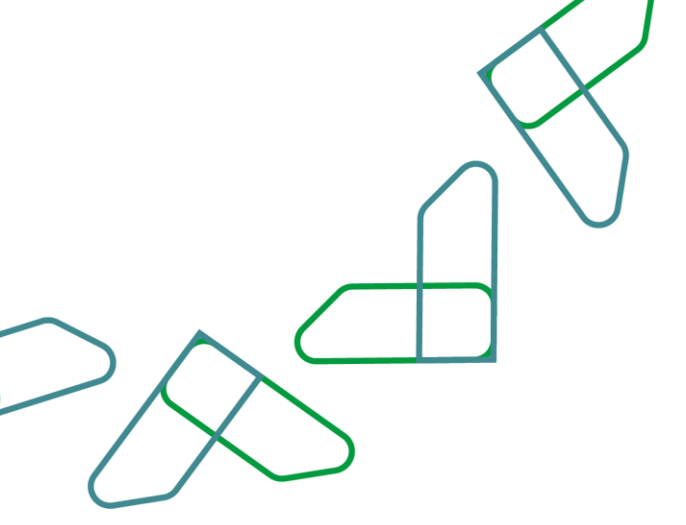

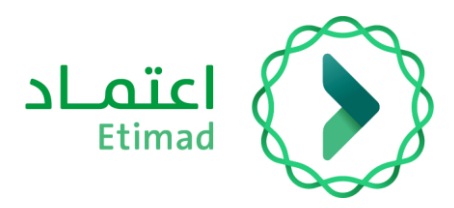

After confirmation, the ticket will be sent to the mobile number and email address as indicated in the picture below.

| Instrumentation       Instrumentation       Instrumentation       Instrumentation         Instrumentation       Instrumentation       Instrumentation       Instrumentation         Instrumentation       Instrumentation       Instrumentation       Instrumentation         Instrumentation       Instrumentation       Instrumentation       Instrumentation         Instrumentation       Instrumentation       Instrumentation       Instrumentation         Instrumentation       Instrumentation       Instrumentation       Instrumentation         Instrumentation       Instrumentation       Instrumentation       Instrumentation         Instrumentation       Instrumentation       Instrumentation       Instrumentation         Instrumentation       Instrumentation       Instrumentation       Instrumentation       Instrumentation         Instrumentation       Instrumentation       Instrumentation       Instrumentation       Instrumentation         Instrumentation       Instrumentation       Instrumentation       Instrumentation       Instrumentation         Instrumentation       Instrumentation       Instrumentation       Instrumentation       Instrumentation         Instrumentation       Instrumentation       Instrumentation       Instrumentation       Instrumentation         I                                                                                                    |                                                |                                                                                                    |                                             | Name of Party and Table                                                                                                    |
|----------------------------------------------------------------------------------------------------|------------------------------------------------|----------------------------------------------------------------------------------------------------|---------------------------------------------|----------------------------------------------------------------------------------------------------|
| Mathematical sectors     Memory (soliding sectors)     Memory (soliding sectors)     Memory (soliding sectors)       Mathematical sectors (soliding sectors)     Mathematical sectors)     Memory (soliding sectors)     Memory (soliding sectors)       Mathematical sectors (soliding sectors)     Mathematical sectors)     Memory (soliding sectors)     Memory (soliding sectors)       Mathematical sectors)     Mathematical sectors)     Memory (soliding sectors)     Memory (soliding sectors)       Mathematical sectors)     Mathematical sectors)     Memory (soliding sectors)     Memory (soliding sectors)       Mathematical sectors)     Memory (soliding sectors)     Memory (soliding sectors)     Memory (soliding sectors)       Mathematical sectors)     Memory (soliding sectors)     Memory (soliding sectors)     Memory (soliding sectors)       Mathematical sectors)     Memory (soliding sectors)     Memory (soliding sectors)     Memory (soliding sectors)       Mathematical sectors)     Memory (soliding sectors)     Memory (soliding sectors)     Memory (soliding sectors)       Mathematical sectors)     Memory (soliding sectors)     Memory (soliding sectors)     Memory (soliding sectors)       Mathematical sectors)     Memory (soliding sectors)     Memory (soliding sectors)     Memory (soliding sectors)       Mathematical sectors)     Memory (soliding sectors)     Memory (soliding sectors)     Memory (soliding sectors)       Mathem                                                                                                    | light Ticket Minerary                          |                                                                                                    |                                             | كرى طيران                                                                                                    |
|                                                                                                    |                                                | the literature                                                                                                    | Second Colors                               | and the local sector                                                                                                    |
| Note Second<br>Bala JERNATION     New York Social<br>Second<br>Second |                                                | Agente                                                                                                    | 000000000000                                |                                                                                                    |
| Notes and the second of the second of the                                                                                                    |                                                |                                                                                                    |                                             |                                                                                                    |
|                                                                                                    | 845.3                                          | I I DANTIA                                                                                                    | 20201010102002                              | NORM MILLS                                                                                                    |
| Statistical Constraints     Statistical Constraints                                                                                                    |                                                |                                                                                                    |                                             |                                                                                                    |
|                                                                                                    |                                                |                                                                                                    |                                             | Notification of the second second sec |
| And of a bit of a bit                                                                                                    |                                                |                                                                                                    |                                             | ALLEGER CARDING                                                                                                    |
| Image: State of the state of the state o                                                                                                    | antela a                                       | 714.00                                                                                                    | alle Ref. at                                | The damage                                                                                                    |
| American     American     American     American       Image: State State                                                                                                    |                                                | الموجعة البرعيدية والجرالين                                                                                                    | الرامر مبتار لينتد بالد شيون                | fe 12                                                                                                    |
| Image: State of the state of the state o                                                                                                    | -development in                                | -                                                                                                    | Pate                                        |                                                                                                    |
| Marrier     Marrier     Marrier     Marrier       Annual S     Marrier     Marrier     Marrier       Annual S     Marrier     Marrier     Marrier       Annual S     Marrier     Marrier     Marrier       Annual S     Marrier     Marrier     Marrier       Annual S     Marrier     Marrier     Marrier       Annual S     Marrier     Marrier     Marrier       Annual S     Marrier     Marrier     Marrier       Annual S     Marrier     Marrier     Marrier       Annual S     Marrier     Marrier     Marrier       Annual S     Marrier     Marrier     Marrier       Marrier     Marrier     Marrier     Marrier       Marrier     Marrier     Marrier     Marrier       Marrier     Marrier     Marrier     Marrier       Marrier     Marrier     Marrier     Marrier       Marrier     Marrier     Marrier     Marrier       Marrier     Marrier     Marrier     Marrier       Marrier     Marrier     Marrier     Marrier       Marrier     Marrier     Marrier     Marrier       Marrier     Marrier     Marrier     Marrier       Marrier     Marrier     <                                                                                                    |                                                | 11 m                                                                                                    | 10.00                                       | -                                                                                                    |
| Ansatz     Non 1,0                                                                                                    | A 1994                                         |                                                                                                    |                                             | ALTER ALT - INCOME                                                                                                    |
| Image: State State Stat                                                                                                    |                                                |                                                                                                    |                                             |                                                                                                    |
| Note::::::::::::::::::::::::::::::::::::                                                                                                    |                                                |                                                                                                    |                                             | anations may and                                                                                                    |
| And the second of the second of the secon                                                                                                    | and a                                          |                                                                                                    | 100                                         | 1000 ALTON                                                                                                    |
| Market biology     Market biology     Market biolog                                                                                                    |                                                | and showing the                                                                                                    | where such this with a test weath data such | - BOUDE                                                                                                    |
| Image: Description of the second of the second of the s                                                                                                    |                                                | 1.000                                                                                                    | 814                                         |                                                                                                    |
| Number of and<br>a with     None     None       Sector for the fight interaction of the fight interaction of the figh                                                                                                    |                                                | The first state of a local                                                                                                    | to the stand party of the                   | -                                                                                                    |
| Name         Name         Name <th< td=""><td>100 at 100</td><td></td><td>( ) ( ) ( ) ( ) ( ) ( ) ( ) ( ) ( ) ( )</td><td></td></th<>                                                                                                    | 100 at 100                                     |                                                                                                    | ( ) ( ) ( ) ( ) ( ) ( ) ( ) ( ) ( ) ( )     |                                                                                                    |
| Name         Name         Name <th< td=""><td></td><td></td><td></td><td></td></th<>                                                                                                    |                                                |                                                                                                    |                                             |                                                                                                    |
| Notesting in the second of the second of                                                                                                    | ight Information                               |                                                                                                    |                                             |                                                                                                    |
| Name     Name                                                                                                    | · Gametara Auget Ausence et 10                 |                                                                                                    |                                             |                                                                                                    |
| No. Standam     Name of the time of the time of time of time                                                                                                    | Se dosad                                       |                                                                                                    | 2.00                                        |                                                                                                    |
| Na 1927<br>Na 1927<br>Na 1928<br>Na 1928<br>Na                                                                                                    | W traile                                       | The second second second second                                                                                                    | To the                                      | A 1+00+0+                                                                                                    |
| Note:     Name:     Name:                                                                                                    | 1010                                           | Telepinet.                                                                                                    | Terrine .                                   |                                                                                                    |
| Note of the second second s                                                                                                    | heeft.                                         | Supporting chiefs also per-                                                                                                    | Takingha Intin. 81-84                       | *                                                                                                    |
| And All And All All All All All All All All All Al                                                                                                    | HUNDER AND AND AND AND AND AND AND AND AND AND | 30.08                                                                                                    | 25.89.                                      | Trephone Transmis-                                                                                                    |
| Nature Nage: Surgery         Name of the Surgery         Name of the Surgery <td>ware \$111-102-004-007-</td> <td></td> <td></td> <td>130 m</td>                                                                                                    | ware \$111-102-004-007-                        |                                                                                                    |                                             | 130 m                                                                                                    |
| Strandsorm         France Allan         France         France Allan         France Allan                                                                                                    | W Natura Male Doctore 1121                     |                                                                                                    |                                             |                                                                                                    |
| Securities         Securities         Registry           fs 12.64         Security Transmission Registry         Registry Transmission Registry           fst         Security Transmission         Security Transmission Registry           fst         Security Transmission         Security Transmission Registry           fst         Security Transmission         Security Transmission Registry           fst         Security Transmission         Security Transmission           fst         Security Transmission         Security Transmission           fst         Security Transmission         Security Transmission           fst         Security Transmission         Security Transmission           fst         Security Transmission         Security Transmission                                                                                                    | So lugar                                       |                                                                                                    | Sec.                                        |                                                                                                    |
| ter Territoria Secondaria Secondaria Se<br>Secondaria Secondaria Secondaria Secondaria Secondaria Secondaria Secondaria Secondaria Secondaria Secondaria Secondaria Secondaria Secondaria Secondaria Secondaria Secondaria Secondaria Secondaria Secondaria Secondaria Secondaria Sec                                                                                                    | for 1 had                                      | them. Then lead the balance them                                                                                                    | Name (in the first of the state of the      |                                                                                                    |
| Name         Name         Nam         Name         Name                                                                                                    | - 1.00 m                                       | Territal                                                                                                    | Territori I                                 |                                                                                                    |
| 141-26 d4-36 d4-36 d4-36 d4-36 d4-36                                                                                                    | 1.00                                           | Manual #25-01.03                                                                                                    | March 10.4 (1)                              |                                                                                                    |
| 101 101 101 101 101 101 101 101 101 101                                                                                                    | 14                                             | and and a second second s | 44.94                                       | Carl a construction of the                                                                                                    |
|                                                                                                    | ina)<br>Isaa                                   | 49.00                                                                                                    |                                             | A COLOR OF THE REAL                                                                                                    |

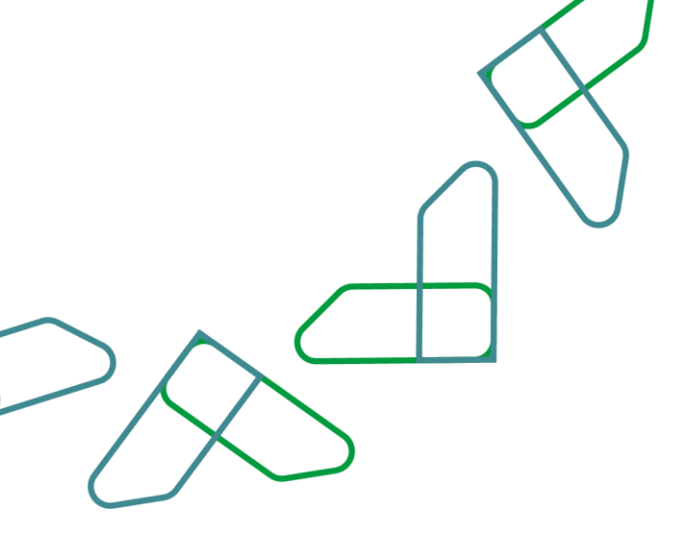

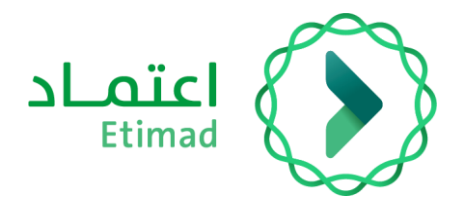

## **Thank You**

Under supervision

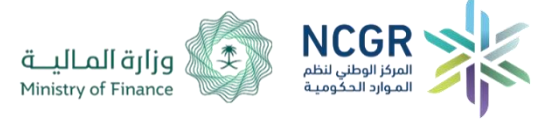

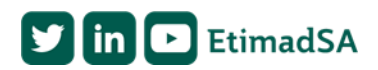